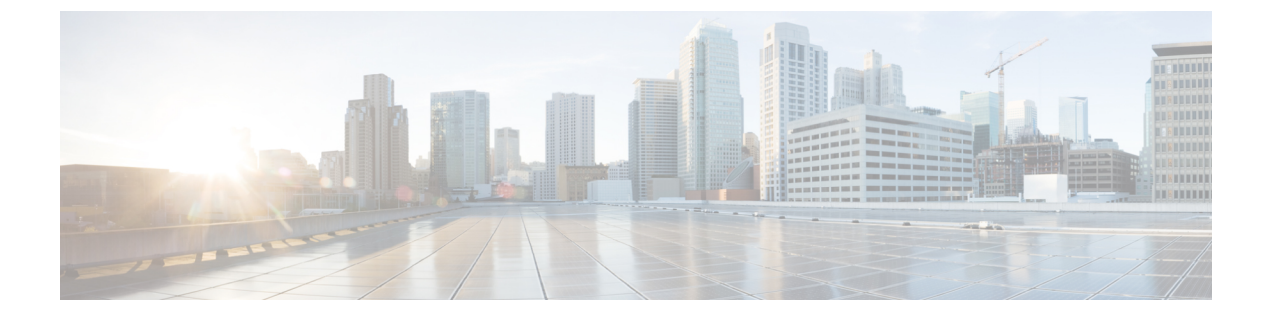

# Sample Operating System Configuration Template Files

This chapter contains the following sections:

- Sample Linux Configuration Template Files, page 1
- Sample VMware vSphere ESXi Configuration Template Files, page 3
- Sample Windows Answer File, page 4

## **Sample Linux Configuration Template Files**

#### Sample Kickstart Configuration Template File for Linux Operating Systems

The following example shows the Kickstart configuration template file (ks.cfg) that is required for Linux operating system images:

```
#platform=x86, AMD64, or Intel EM64T
# System authorization information
auth --useshadow --enablemd5
# System bootloader configuration
bootloader --append="rhgb quiet" --location=mbr --driveorder=sda
# Partition clearing information
clearpart --linux --initlabel
# Use text-based install
text
# Firewall configuration
firewall -- disabled
# Run the Setup Agent on first boot
firstboot --disable
# System keyboard
keyboard us
# System language
lang en US
```

```
# Installation logging level
logging --level=info
# Provide url/location of image over http.
url --url=http://$PXE_NATIVE_WEBSERVER/image_name
#Reboot after installation
reboot
# Network information
network --bootproto=static --device=eth0 --ip=$PXE IP
  --netmask=$PXE NETMASK --gateway=$PXE GATEWAY
  --hostname=$PXE NAME --onboot=on
#Root password
rootpw $PXE PASSWD
# SELinux configuration
selinux --disabled
# System timezone
timezone --utc America/New York
# Install OS instead of upgrade
install
# Disk partitioning information
part / --fstype="ext3" --size=8000
#Install required packages
%packages -- nobase
wget
%post
wget http://$PXE WEBSERVER/$PXEID/notify.html
```

#### Sample PXE Configuration Template File for Linux Operating Systems

The following example shows the PXE configuration template file (pxe.cfg) that is required for Linux operating system images:

```
default linux
label linux
kernel vmlinuz
append initrd=initrd.img ramdisk_size=9216 noapic acpi=off ip=dhcp ks=$PXE_KS_URL
prompt 0
timeout 0
```

# Sample VMware vSphere ESXi Configuration Template Files

### Sample Kickstart Configuration Template File for VMware vSphere ESXi Operating Systems

The following example shows the Kickstart configuration template file (ks.cfg) that is required for VMware vSphere ESXi operating system images:

```
vmaccepteula
#Set passsword for ESXi server, "$PXE PASSWD" will be filled in by UCSD
rootpw $PXE PASSWD
#For Local boot, uncomment the following line
#install --firstdisk --overwritevmfs
#For SAN boot, uncomment the following line
install -- firstdisk=remote -- overwritevmfs
#Configures the mangement vmknic interface for the ESXi host. All items
  starting with "$" are variables that will be replaced by UCSD during the
  PXE boot process.
network --bootproto=static --ip=$PXE IP --netmask=$PXE NETMASK
  --gateway=$PXE GATEWAY --vlanid=$PXE MGMTVLAN
  --nameserver=$PXE NS --hostname=$PXE NAME
%pre --interpreter=busybox
hwclock -d %LIVE VAR DATE 1% -t %LIVE VAR TIME UTC 1%
date -s %LIVE VAR DATE TIME UTC 1%
cd /tmp
wget http://$PXE WEBSERVER/$PXEID/web/track/log1
%firstboot --interpreter=busybox
cd /tmp
wget http://$PXE WEBSERVER MGMT VLAN IP/$PXEID/web/track/log3
wget http://$PXE WEBSERVER MGMT VLAN IP/$PXEID/web/track/log4
#Enable & start remote ESXi Shell (SSH)
vim-cmd hostsvc/enable ssh
vim-cmd hostsvc/start ssh
#Enable & start ESXi Shell (TSM)
vim-cmd hostsvc/enable esx shell
vim-cmd hostsvc/start_esx_shell
wget http://$PXE WEBSERVER MGMT VLAN IP/$PXEID/web/track/log5
%post --interpreter=busybox --ignorefailure=true
cd /tmp
localcli network firewall set --default-action true
localcli network firewall set --enabled false
wget http://$PXE_WEBSERVER_MGMT_VLAN_IP/$PXEID/web/track/log2
wget http://$PXE WEBSERVER MGMT VLAN IP/$PXEID/notify.html -0 /tmp/notify.html
localcli network firewall set --default-action false
localcli network firewall set --enabled true
#Power down the ESXi server after installation
poweroff
```

1

### Sample PXE Configuration Template File for VMware vSphere ESXi Operating Systems

The following example shows the PXE configuration template file (pxe.cfg) that is required for VMware vSphere ESXi operating system images:

```
default image_name/menu.c32
menu title PXE Boot Home
timeout 70
label image_name
menu label Install VMware image_name
kernel image_name/mboot.c32
append -c /web/ks-repository/$PXE_ID/boot.cfg +++
IPAPPEND 1
```

### Sample Windows Answer File

The following is an example of a Windows answer file, named AUTOUNATTEND.XML, that can be used to set up a Windows Server 2008 R2 OS image for use with Cisco UCS Director Bare Metal Agent.

```
<unattend>
 <servicing>
  <package action="configure">
    <assemblyIdentity name="Microsoft-Windows-Foundation-Package" version="6.1.7600.16385"
   processorArchitecture="amd64" publicKeyToken="xxxf3856ad364xxx" language=""/>
    <selection name="IIS-WebServerRole" state="false"/>
    <selection name="IIS-WebServer" state="false"/>
    <selection name="Microsoft-Hyper-V" state="true"/>
    <selection name="Microsoft-Hyper-V-Management-Clients" state="true"/>
    <selection name="Microsoft-Hyper-V-Management-Clients" state="true"/>
    <selection name="MultipathIo"
                                  state="true"/>
    <selection name="TelnetClient" state="true"/>
   </package>
 </servicing>
<settings pass="windowsPE">
 <component name="Microsoft-Windows-Setup" processorArchitecture="amd64"
  publicKeyToken="xxxf3856ad364xxx" language="neutral" versionScope="nonSxS">
  <ComplianceCheck>
 <DisplayReport>OnError</DisplayReport>
 </ComplianceCheck>
<Displav>
   <VerticalResolution>600</VerticalResolution>
   <RefreshRate>60</RefreshRate>
   <HorizontalResolution>800</HorizontalResolution>
   <ColorDepth>32</ColorDepth>
 </Display>
 <EnableFirewall>false</EnableFirewall>
<UserData>
 <ProductKey>
 <WillShowUI>Never</WillShowUI>
 <Key>XXXXX-XXXX-KQT8W-PMXWJ-XXXXX</Key>
 </ProductKey>
 <AcceptEula>true</AcceptEula>
 <FullName>Cisco</FullName>
 <Organization>CiscoUCSD</Organization>
 </UserData>
<DiskConfiguration>
 <WillShowUI>OnError</WillShowUI>
<Disk wcm:action="add">
<CreatePartitions>
```

<CreatePartition wcm:action="add"> <Order>1</Order> <Type>Primary</Type> <Size>40000</Size> </CreatePartition> </CreatePartitions> <DiskID>0</DiskID> <WillWipeDisk>true</WillWipeDisk> <ModifyPartitions> <ModifyPartition wcm:action="add"> <Active>true</Active> <Extend>false</Extend> <Format>NTFS</Format> <Label>OS</Label> <Letter>C</Letter> <Order>1</Order> <PartitionID>1</PartitionID> </ModifyPartition> </ModifyPartitions> </Disk> </DiskConfiguration> <ImageInstall> <OSImage> <InstallTo> <DiskID>0</DiskID> <PartitionID>1</PartitionID> </InstallTo> <WillShowUI>Never</WillShowUI> <InstallFrom> <MetaData wcm:action="add"> <Key>/IMAGE/NAME</Key> <Value>Windows Server 2008 R2 SERVERDATACENTER</Value> </MetaData> <Path>\\000.00.90.31\bits\sources\install.wim</Path> </InstallFrom> </OSImage> </ImageInstall> </component> <component name="Microsoft-Windows-International-Core-WinPE" processorArchitecture="amd64" publicKeyToken="nnnf3856ad364nnn" language="neutral" versionScope="nonSxS"> <SetupUILanguage> <UILanguage>en-US</UILanguage> </SetupUILanguage> <UserLocale>en-US</UserLocale> <UILanguage>en-US</UILanguage> <SystemLocale>en-US</SystemLocale> </component> </settings> <settings pass="specialize"> <component name="Microsoft-Windows-International-Core" processorArchitecture="amd64" publicKeyToken="nnnf3856ad364nnn" language="neutral" versionScope="nonSxS"> <SystemLocale>en-US</SystemLocale> <UILanguage>en-US</UILanguage> <UILanguageFallback>en-US</UILanguageFallback> <UserLocale>en-US</UserLocale> </component> <component name="Microsoft-Windows-TerminalServices-LocalSessionManager" processorArchitecture="amd64" publicKeyToken="nnnf3856ad364nnn" language="neutral" versionScope="nonSxS"> <fDenyTSConnections>false</fDenyTSConnections> </component> <component name="Microsoft-Windows-Deployment" processorArchitecture="amd64" publicKeyToken="31bf3856ad364nnn" language="neutral" versionScope="nonSxS"> <RunSynchronous> <RunSynchronousCommand wcm:action="add"> <Description>Disable IPv6</Description> <Path>reg add HKLM\SYSTEM\CurrentControlSet\Services\tcpip6\Parameters /v DisabledComponents /t REG DWORD /d 255 /f</Path> <Order>1</Order> </RunSvnchronousCommand>

```
<RunSynchronousCommand wcm:action="add">
```

<Description>Disable Shutdown Tracker</Description> <Path>reg add "HKLM\SOFTWARE\Policies\Microsoft\Windows NT\Reliability" /v ShutdownReasonOn /t REG DWORD /d 0 /f</Path> <Order>2</Order> </RunSynchronousCommand> </RunSynchronous> </component> <component name="Networking-MPSSVC-Svc" processorArchitecture="amd64" publicKeyToken="nnnf3856ad364nnn" language="neutral" versionScope="nonSxS"> <DomainProfile EnableFirewall>false</DomainProfile EnableFirewall> <PrivateProfile EnableFirewall>false</PrivateProfile EnableFirewall> <PublicProfile EnableFirewall>false</PublicProfile EnableFirewall> </component> <component name="Microsoft-Windows-ServerManager-SvrMgrNc" processorArchitecture="amd64" publicKeyToken="nnnf3856ad364nnn" language="neutral" versionScope="nonSxS"> <DoNotOpenServerManagerAtLogon>true</DoNotOpenServerManagerAtLogon> </component> <component name="Microsoft-Windows-OutOfBoxExperience" processorArchitecture="amd64"
publicKeyToken="nnnf3856ad364nnn" language="neutral" versionScope="nonSxS"> </component> <component name="Microsoft-Windows-powercpl" processorArchitecture="amd64" publicKeyToken="nnnf3856ad364nnn" language="neutral" versionScope="nonSxS"> <PreferredPlan>8c5e7fda-e8bf-4a96-9a85-a6e23a8c635c</PreferredPlan> </component> <component name="Microsoft-Windows-Shell-Setup" processorArchitecture="amd64"
publicKeyToken="nnnf3856ad364nnn" language="neutral" versionScope="nonSxS"> <ComputerName>\*</ComputerName> <ProductKey>XXXXX-XXXX-KQT8W-PMXWJ-XXXXX</ProductKey> </component> </settings> <settings pass="oobeSystem"> <component name="Microsoft-Windows-Shell-Setup" processorArchitecture="amd64" publicKeyToken="nnnf3856ad364nnn" language="neutral" versionScope="nonSxS"> <Displav> <ColorDepth>32</ColorDepth> <HorizontalResolution>800</HorizontalResolution> <VerticalResolution>600</VerticalResolution> <RefreshRate>60</RefreshRate> </Display> <OOBE> <HideEULAPage>true</HideEULAPage> <HideWirelessSetupInOOBE>true</HideWirelessSetupInOOBE> <NetworkLocation>Work</NetworkLocation> <ProtectYourPC>3</ProtectYourPC> </00BE> <VisualEffects> <FontSmoothing>ClearType</FontSmoothing> </VisualEffects> <WindowsFeatures> <ShowInternetExplorer>true</ShowInternetExplorer> </WindowsFeatures> <TimeZone>Pacific Standard Time</TimeZone> <RegisteredOrganization/> <ShowWindowsLive>false</ShowWindowsLive> <UserAccounts> <AdministratorPassword> <Value>987654321abc???=</Value> <PlainText>false</PlainText> </AdministratorPassword> </UserAccounts> <AutoLogon> <Password> <Value>123456abc???</Value> <PlainText>false</PlainText> </Password> <Enabled>true</Enabled> <LogonCount>1</LogonCount> <Username>Administrator</Username> </AutoLogon> <FirstLogonCommands>

```
<SynchronousCommand wcm:action="add">
<CommandLine>cmd /c winrm quickconfig -quiet -transport:HTTP</CommandLine>
<Description>Enable WinRS over HTTP to communicate with CPA</Description>
<Order>1</Order>
<RequiresUserInput>false</RequiresUserInput>
</SynchronousCommand>
<SynchronousCommand wcm:action="add">
<CommandLine>cmd /c winrm set winrm/config/client @{TrustedHosts="*"}</CommandLine>
<Description>Adding trusted hosts value for winrm client</Description>
<Order>2</Order>
<RequiresUserInput>false</RequiresUserInput>
</SynchronousCommand>
<SynchronousCommand wcm:action="add">
<CommandLine>cmd /c net use R: \\000.00.90.31\bits /user:smbuser cisco123</CommandLine>
<Description>Mapping the share to save the notification file</Description>
<Order>3</Order>
<RequiresUserInput>false</RequiresUserInput>
</SynchronousCommand>
<SynchronousCommand wcm:action="add">
<CommandLine>cmd /c ipconfig /all | findstr "Physical" >>
R:\notifications\completed.html</CommandLine>
<Description>Writing the completed notification log with MAC address at
 Share mapped in previous step</Description>
<Order>4</Order>
<RequiresUserInput>false</RequiresUserInput>
</SynchronousCommand>
<SynchronousCommand wcm:action="add">
<CommandLine>cmd /c R:\notifications\completed.bat</CommandLine>
<Description>executing powershell batch file like as wget</Description>
<Order>5</Order>
<RequiresUserInput>false</RequiresUserInput>
</SynchronousCommand>
</FirstLogonCommands>
</component>
</settings>
<settings pass="offlineServicing">
<component name="Microsoft-Windows-LUA-Settings" processorArchitecture="amd64"
publicKeyToken="nnnf3856ad364nnn" language="neutral" versionScope="nonSxS">
<EnableLUA>false</EnableLUA>
</component>
</settings>
<cpi:offlineImage cpi:source="wim:D:/win2k8r2x64sp1/sources/install.wim#Windows
 Server 2008 R2 SERVERDATACENTER"/>
</unattend>
```

٦